# HƯỚNG DẪN SỬ DỤNG CHƯỜNG TRÌNH IRIUN WEBCAM BIẾN ĐIỆN THOẠI THÔNG MINH THÀNH WEBCAM KHÔNG DÂY

### I. Trên Máy tính (PC)

Bước 1: Vào trang website: https://iriun.com/

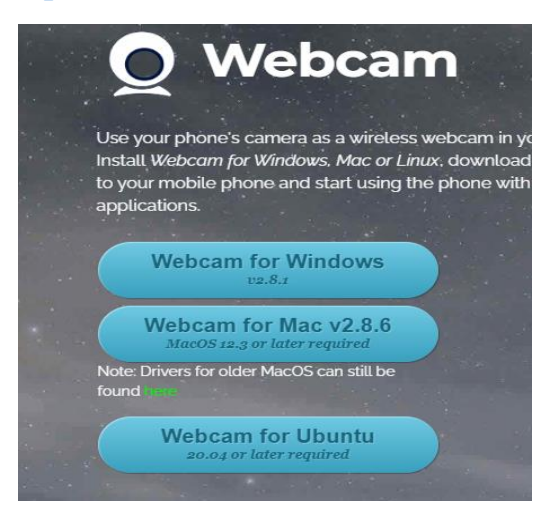

Bấm vào Webcam for Windows để tải phần mềm về máy tính

Bước 2: Chọn nơi lưu chương trình tải, tải về và bấm đúp vào để mở chương trình

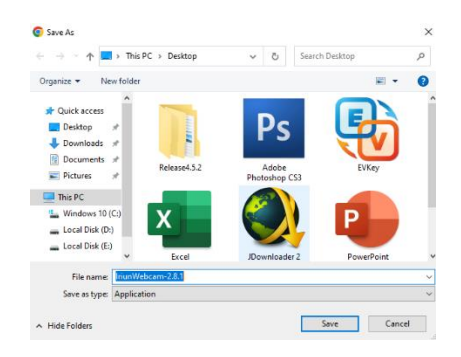

Bước 3: Tiến hành cài đặt. Chọn số lượng Webcam cần sử dụng và chọn Next →Install → Finish

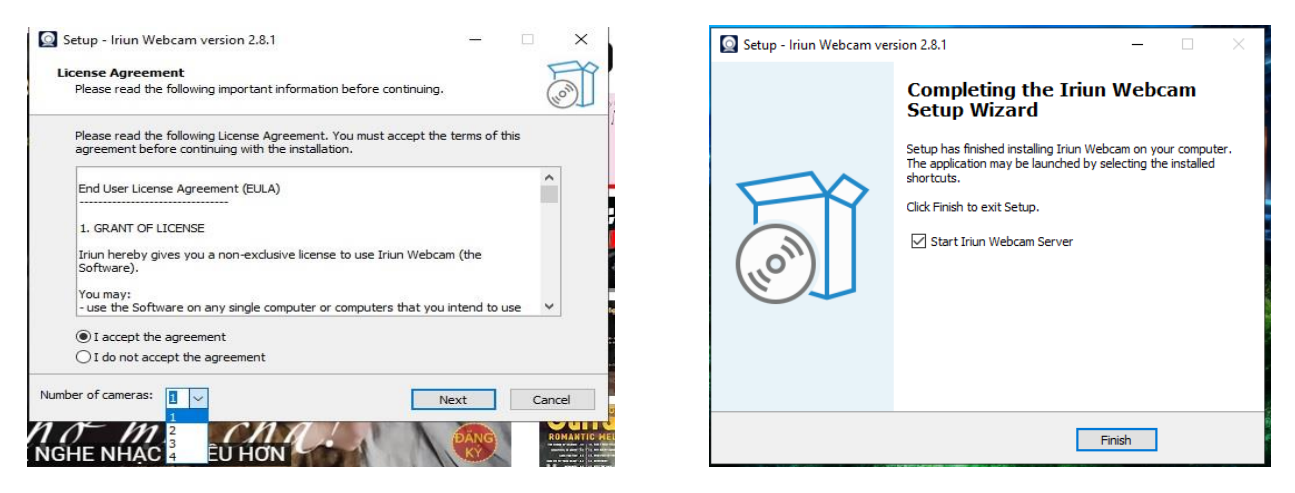

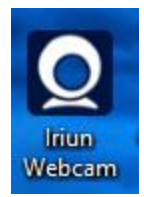

## Xuất hiện giao diện chương trình như bên dưới

| Iriun Webcam v2.8.1   -     Camera #1   Camera #2     Camera #1   Camera #3                                                                               | X Iriun Webcam v2.8.1                                                                                                    |
|----------------------------------------------------------------------------------------------------|----------------------------------------------------------------------------------------------------|
| <b>Iriun Webcam</b> turns your phone into a wireless Webcam.<br>Use your mobile's camera in your PC or Mac.                                               | Máy ảnh số 1 Máy ảnh số 2 Máy ảnh số 3 Máy ảnh số 4 Máy ảnh số 4 Máy |
| No phone available.<br>Please make sure that:<br>* Iriun Webcam is running on your mobile phone<br>* The phone and this PC are connected to the same WiFi | Wing camera của điện thoại di dộng trên PC hoặc Mạc.   Không có điện thoại.   Lâm ơn hãy chắc chấn điều đó:   "Irijun Webcam đạng chay trên điện thoại di động của                                                                                                    |
| Blank video when no connection<br>Start Iriun Webcam when I start my computer                                                                             | bạn "Điện thoại và PC này được kết nổi với cùng một WiFi                                                                                                    |
|                                                                                                    | Video trống khi không có kết nối<br>Khởi động Iriun Webcam khi tội khởi động máy tính                                                                                                    |

Vậy là xong bước cài đặt trên máy tính tiếp theo là cài đặt app trên điện thoại.

## II. Trên Điện thoại thông minh:

Bước 1: Vào Appstore (Iphone) hoặc CHPlay (dòng điện thoại khác)

Tìm kiếm app Iriun Webcam for PC bấm Cài đặt ...

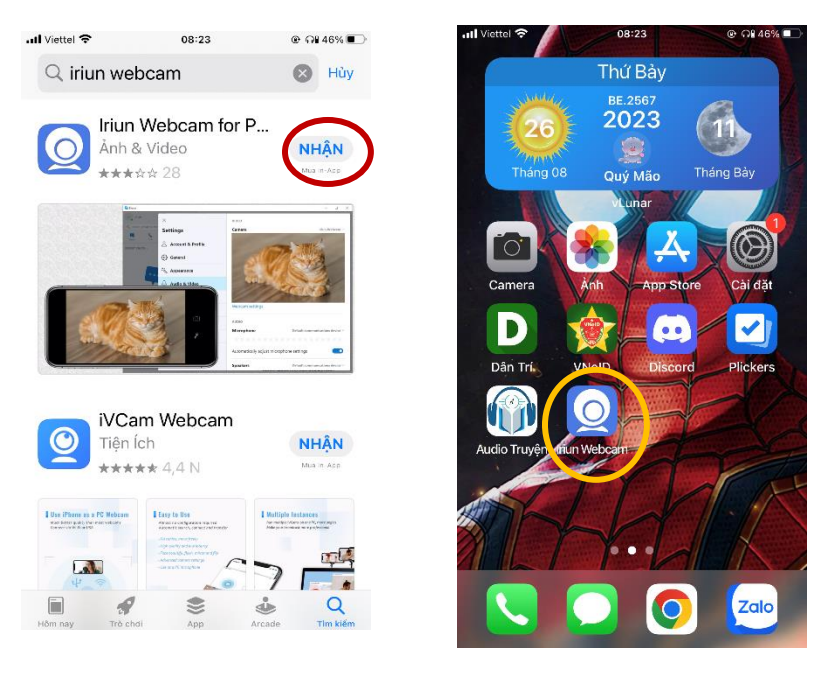

Xuất hiện app trên màn hình điện thoại là đã cài đặt thành công.

Bước 2: Mở chương trình để thực hiện chạy lần đầu và cấp các quyền cho chương trình như cho phép sử dụng Mạng nội bộ, Camera, Míc ... (nếu chương trình có yêu cầu). Chọn Đồng ý (OK)  $\rightarrow$  Cuối cùng chọn Let's Go

| Q                                                              | Iriun Webcam                                                                                                    |                            | Q                                                                 | Iriun Webcam                                                                                        |                                 |
|----------------------------------------------------------------|----------------------------------------------------------------------------------------------------|----------------------------|-------------------------------------------------------------------|----------------------------------------------------------------------------------------------------|---------------------------------|
| Iriun Webcam turns yc<br>Install needed drivers<br>any webcam. | "Iriun Webcam" muốn<br>tìm và kết nối với các<br>thiết bị trên mạng cục<br>bộ của bạn.<br>Needed for<br>server discovery<br>Từ chối OK | am.<br>n your PC or Mac as | Iriun Webcam turns yc<br>Install needed drivers ;<br>any webcam.  | "Iriun Webcam" muốn<br>truy cập camera   Need camera access for<br>sending video to PC   Từ chối OK | am.<br>n your PC or Mac as      |
|                                                                | • • •                                                                                                    | Let's Go!                  |                                                                   | • • •                                                                                               | Let's Go!                       |
| 0                                                              |                                                                                                    |                            |                                                                   |                                                                                                    |                                 |
|                                                                | Iriun Webcam                                                                                                    |                            | Q                                                                 | Iriun Webcam                                                                                        |                                 |
| Iriun Webcam turns yc<br>Install needed drivers<br>any webcam. | Iriun Webcam<br>"Iriun Webcam" muốn<br>truy cập micrô<br>Need microphone access<br>for sending audio to PC<br>Từ chối OK               | am.<br>n your PC or Mac as | Iriun Webcam turns you<br>Install needed drivers a<br>any webcam. | Iriun Webcam<br>ur iPhone into a wireless wet<br>ind use your mobile's camer                        | ocam.<br>a in your PC or Mac as |

### III. Thực hiện kết nối điện thoại với máy tính

+ Để thực hiện kết nối được điện thoại với máy tính thì yêu cầu bắt buộc là 2 máy phải cùng chung 1 mạng (cùng 1 modem).

Bước 1: Mở chương trình Iriun Webcam trên máy tính và trên điện thoại

+ Nếu điện thoại chưa kết nối được với máy tính sẽ hiện giao diện như dưới

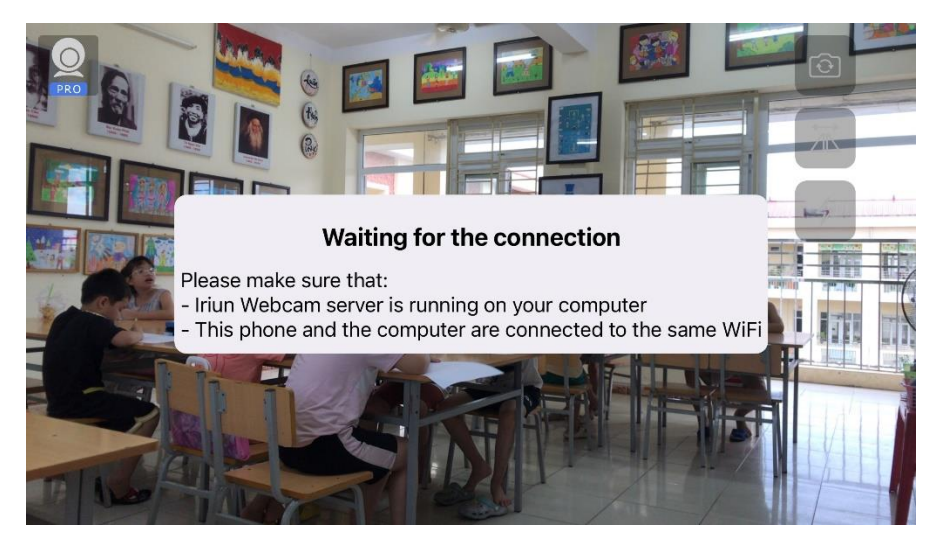

 Hãy kiểm tra xem đã cấp các quyền cho chương trình chưa và kiểm tra xem máy tính và điện thoạt đã cùng mạng chưa hoặc đã quá số lượng điện thoại kết nối.

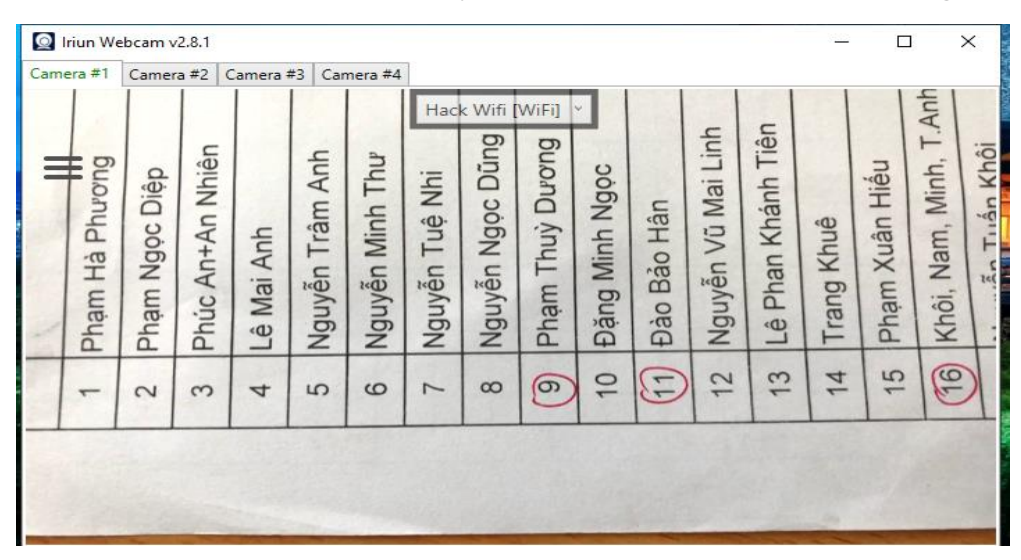

Bước 2: Khi điện thoại và máy tính kết nối được sẽ xuất hiện giao diện như bên dưới

- Muốn chỉnh camera nét chọn vào 3 gạch ngang góc trên bên trái và chọn chế độ cao

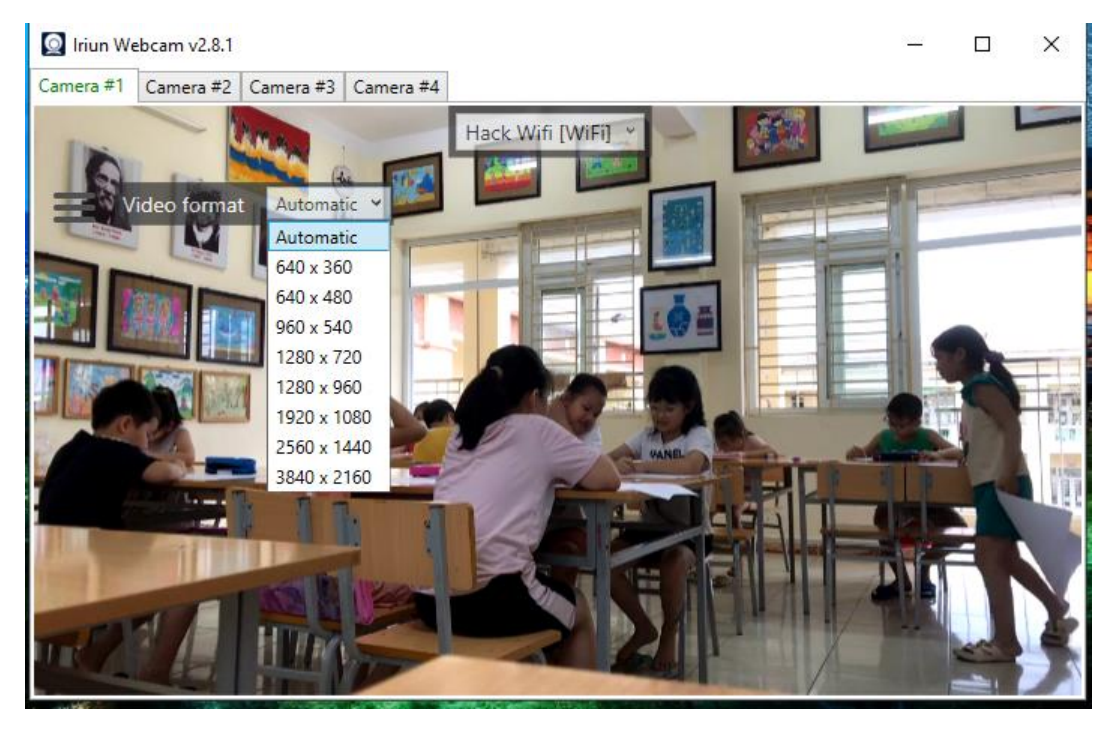

Trân trọng cảm ơn!

https://thquantoan.haiphong.edu.vn